### <u>คู่มือการขออนุมัติจัดตั้งกองทุนรวมแบบอัตโนมัติ (ฉบับย่อ)</u>

#### 1. การเตรียมความพร้อมสำหรับการส่งคำขอแบบ Auto Approve

 1.1. จัดทำเอกสารมอบอำนาจผู้ส่งข้อมูล (แบบ EF-3) และส่งเอกสารดังกล่าวมาที่ฝ่ายเทคโนโลยีสารสนเทศ และการสื่อสาร สำนักงานคณะกรรมการ ก.ล.ต. โดยในเอกสาร EF-3 จะต้องระบุชื่อแบบรายงาน/คำขอ ให้กรบถ้วน ทั้งรายงาน/กำขอเดิมที่เคยได้รับมอบอำนาจแล้ว รวมถึงรายงาน/กำขอใหม่ ดังตัวอย่าง

| หนังสือนี้เป็นผู้ปฏิบัติการ (Authorized Officer) ที่มีอำนางหน้าที่เกี่ยวกับการนำส่งข้อมูลอิเล็กทรอนิกส์ดังต่อไปนี้ |               |  |  |  |  |  |
|----------------------------------------------------------------------------------------------------|---------------|--|--|--|--|--|
| ต่อสำนักงานคณะกรรมการกำกับหลักทรัพย์และตลาดหลักทรัพย์ (โปรคระบุชื่อแบบ)                                            |               |  |  |  |  |  |
| แบบรายงาน MF01 / MF02<br>                                                                                          |               |  |  |  |  |  |
| ชื่อ-สกุล (ภาษาไทย)                                                                                                | นางถลิต สุขโท |  |  |  |  |  |
| ชื่อ-สกุล (ภาษาอังกฤษ) Lalit Sukto                                                                                 |               |  |  |  |  |  |

<u>หมายเหตุ</u>: ท่านสามารถดาวน์โหลดแบบ EF-3 ได้ที่ <u>http://www.sec.or.th/ca</u>

1.2. ผู้ที่ได้รับมอบอำนางให้เป็นผู้ส่งคำขออนุมัติจัดตั้งกองทุนรวมแบบอัตโนมัติ จะต้องสมักรใบรับรอง อิเล็กทรอนิกส์ เพื่อใช้สำหรับการลงลายมือชื่อดิจิทัล โดยสมักรได้ที่ <u>http://www.sec.or.th/ca</u> อย่างไรก็ดี สำหรับผู้ที่เคยมีใบรับรองฯ ของสำนักงานอยู่แล้ว สามารถใช้ใบรับรองฯ เดิมในการส่งข้อมูลได้

<u>หมายเหตุ</u>: หากมีคำถามเกี่ยวกับการขอใบรับรองฯ โปรคติคต่อ Helpdesk โทร. 0-2695-9999 หรือ 0-2263-6499 ต่อ 2527 โทรสาร 0-2263-6250 E-mail: helpdesk@sec.or.th

### 2. การสร้างกำขออนุมัติจัดตั้งโครการฯ แบบ Auto Approve ผ่านระบบ OFAM

- 2.1. Login เข้าระบบ OFAM
- 2.2. คลิกที่ลิงค์ "ขออนุมัติจัคตั้งโครงการใหม่" ในหน้าหลักกองทุนรวม

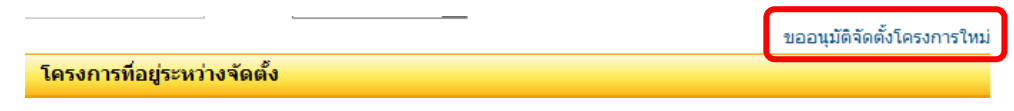

จะปรากฎหน้าจอ ดังรูป ให้เลือกประเภทการขออนุมัติจัดตั้งเป็น 'แบบอัตโนมัติ' และเลือก
 วิธีการขออนุมัติตามต้องการ จากนั้นให้กลิก 'ตกลง' เพื่อเข้าสู่ขั้นตอนถัดไป

| ขออนุมัติจัดตั้งโครงการ                         |                                                               |             |
|-------------------------------------------------|---------------------------------------------------------------|-------------|
|                                                 |                                                               |             |
| ข้อมูลการขออนุมัติจัดตั้งโครงการ                |                                                               |             |
| ขั้นตอนที่ 1 : โปรดเลือกประเภทการขออนุมัติ      | จัดตั้งและจัดการกองทุน                                        |             |
| ประเภทการขออนุมัติจัดตั้ง :                     | C แบบอัดโนมัติ (Auto Approval)<br>แบบ Sneir ลูก               |             |
| ขั้นตอนที่ 2 : โปรดเลือกวิธีการขออนุมัติจัดตั้ง | มและจัดการกองทุน                                              |             |
| ประเภทโครงการ :                                 | ☐ ตั้งโครงการใหม่ ☐ ตั้งโครงการใหม่โดยใช้ข้อมูลจากโครงการเดิม | โปรดเลือก 💌 |
|                                                 | 🛷 ตกลง 🗠 ป้อนกลับ                                             |             |

 2.4. ระบบจะแสดงหน้าจอบันทึกข้อมูลโครงการ ดังรูปด้านล่าง ให้ผู้ใช้งานบันทึกข้อมูลต่าง ๆ ให้ ครบถ้วน ทั้งนี้ ผู้ใช้งานสามารถศึกษาวิธีการบันทึกข้อมูลโครงการได้จากคู่มือการใช้ระบบฉบับ เต็ม ซึ่งคาวน์โหลดได้จากหน้าแรกของระบบ OFAM

| SEC Online Fur              | นุมัติจัดตั้งเ<br>d Approval an                             | และจัดการ<br>d Managemen              | ริกองทุน<br>It System (O    | FAM)                 |                       | AND EXCHANGE C           | OMMISSION, THAILANI         |
|-----------------------------|-------------------------------------------------------------|---------------------------------------|-----------------------------|----------------------|-----------------------|--------------------------|-----------------------------|
| หน้าแรก กองท                | ุนรวม (MFAS/MI                                              | RAP)                                  |                             |                      |                       |                          |                             |
| บลจ. อยุธยา จำกัด           |                                                             |                                       |                             |                      |                       | ยินดีต้อนรับ คุณ ลลิต    | ค แสงมณี [test@ayf.co.th] 🛃 |
| ระบบอนุมัติจัดตั้งและจัดการ | ກວงทุน > ขออนุมัติ                                          | จัดตั้งโครงการ                        |                             |                      |                       |                          |                             |
| ขออนุมัติจัดตั้งโ           | ครงการ                                                      |                                       |                             |                      |                       |                          |                             |
|                             | ข้อมูลการขออ                                                | นุมัติโครงการ                         |                             |                      |                       |                          |                             |
|                             | กรุณาใช้ฟอนต์ Ta                                            | homa ขนาด 14px                        | ในการพิมพ์ข้อคา             | ภมใน Text Edito      | r เพื่อความสวยงามของเ | อกสาร                    |                             |
|                             | หน้าที่ 1                                                   | หน้าที่ 2                             | หน้าที่ 3                   | หน้าที่ 4            | แสดงทั้งหมด           |                          |                             |
|                             | คำจำกัดความ                                                 | เ / คำนิยาม :                         |                             |                      |                       |                          |                             |
|                             | ส่วนที่ 1 รายล<br>1. ชื่อ ประเภท เ                          | เะเอียดโครงกา<br>เละอายุของโครง       | ารจัดการกอง<br>งการจัดการกะ | ทุนรวม<br>องทุนรวม : |                       |                          |                             |
|                             | 1.1. ชื่อโครงการ<br>1.2. ชื่อโครงการ                        | จัดการ (ไทย) : * <br>จัดการ (อังกถษ): | <br>*                       |                      |                       |                          |                             |
|                             | 1.3. ນີ້ອຍ່ອ : * 📗                                          |                                       | •                           |                      |                       |                          |                             |
|                             | 1.4. ประเภทโคร                                              | งการ : * 🛛 โปรด                       | าเลือก 💌                    |                      |                       |                          |                             |
| 📄 ບໍ່ແກ້ກ                   | <ol> <li>1.5. ประเภทการร</li> <li>1.6. การกำหนดอ</li> </ol> | ขาย : * 🛛 โปรด<br>เายุโครงการ : * 🚺   | เลือก 💌<br>โปรดเลือก        |                      |                       |                          |                             |
|                             | 1.7. อายุโครงกา                                             | ត: <u>ប</u> ឹ                         | เดือน                       | วัน                  | J Trusted cit         | es I Protected Moder Off |                             |

## 3. การส่งคำขออนุมัติจัดตั้งโครการฯ แบบ Auto Approve ผ่านระบบ OFAM

3.1. ที่หน้าหลักของกองทุนรวม ให้เลือก TAB "โครงการที่อยู่ระหว่างจัดตั้ง"

| ระบบอนุมัติจัดตั้งและจัดการกองทุน<br>SEC Online Fund Approval and Management System (OFAM) securities AND Exchange commission, THAILAN |                                                                                                    |                  |            |          |       |           |                | THAILAN      |       |               |
|----------------------------------------------------------------------------------------------------|----------------------------------------------------------------------------------------------------|------------------|------------|----------|-------|-----------|----------------|--------------|-------|---------------|
| หน้าแรก                                                                                                    | กองทุนรวม (MFAS/MRAP)                                                                                 |                  |            |          |       |           |                |              |       |               |
| สนง. คณะกรรมการ                                                                                                    | ณง. คณะกรรมการกำกับหลักทรัพย์และคลาดหลักทรัพย์ ยินดีต่อนรับ คุณ อภิสิทธิ์ สุบสาคร [apisit@sec.orth] 🛃 |                  |            |          |       |           |                |              |       |               |
| ระบบอนุมัติจัดตั้งแ                                                                                                    | ระบบอนุมัดิจัดตั้งและจัดการกองทุน > กองทุนรวม                                                         |                  |            |          |       |           |                |              |       |               |
|                                                                                                    |                                                                                                    |                  |            |          |       |           |                |              |       |               |
| กองทุนร                                                                                                    | ວມ                                                                                                    |                  |            |          |       |           |                |              |       |               |
| ค้นหากองทุเ                                                                                                    | ı                                                                                                    |                  |            |          |       |           |                |              |       |               |
| ชื่อ / ชื่อย่อ :                                                                                                    |                                                                                                    | ۹,               |            |          |       |           |                |              |       |               |
|                                                                                                    |                                                                                                    |                  |            |          |       |           | າຍຄາ           | ມຸນັຕິຈັດຕັ້ | งโครง | การใหม่       |
| โครงการที่สำนักงานอนุมัติแล้ว โครงการที่อยู่ระหว่างจัดตั้ง                                                                             |                                                                                                    |                  | ้ง         |          |       |           |                |              |       |               |
| ชื่อย่อ                                                                                                    | ชื่อกองทุน                                                                                            | ประเภทการอนุมัติ | สถานะ      | ดูข้อมูล | พิมพ์ | เอกสารแนบ | ใบ<br>แจ้งหนี้ | แก้ไข        | ລນ    | ส่ง<br>ข้อมูล |
| SEC-N-T-01                                                                                                    | กองทุนประกาศใหม่ ก.ล.ต. 01                                                                            | กองทุนแบบปกติ    | รายการใหม่ | ٩,       |       |           |                | 0            | ×     |               |
|                                                                                                    |                                                                                                    |                  |            |          |       |           |                |              |       |               |

3.2. ให้คลิกที่ปุ่ม 退 ของโครงการ Auto Approve ที่ต้องการส่งคำขอ

| OFAM-FAT กองทุนทดสอบระบบโอแฟม 6 กองทุนแบบอนุมัติอัตโนมัติ รายการใหม่ 🔍 🖨 🥔 🥔 🗶 |          |                        |                           |            |   |  |   |   |   | _ |
|--------------------------------------------------------------------------------|----------|------------------------|---------------------------|------------|---|--|---|---|---|---|
|                                                                                | OFAM-FAT | กองทุนทดสอบระบบโอแฟม 6 | กองทุนแบบอนุมัติอัตโนมัติ | รายการใหม่ | Q |  | ø | × | 6 | 3 |

 หน้าส่งข้อมูลแบบคำขอแบบ Auto Approve จะมีลักษณะดังรูปด้านล่าง ให้ท่านคลิกเลือก Check Box ในส่วน 'ข้าพเจ้าขอยืนวันว่า' ให้ครบทุกข้อ และคลิกที่ปุ่ม *คารสอบของ* เพื่อตรวจสอบ ข้อผิดพลาดของแบบคำขอก่อนส่ง

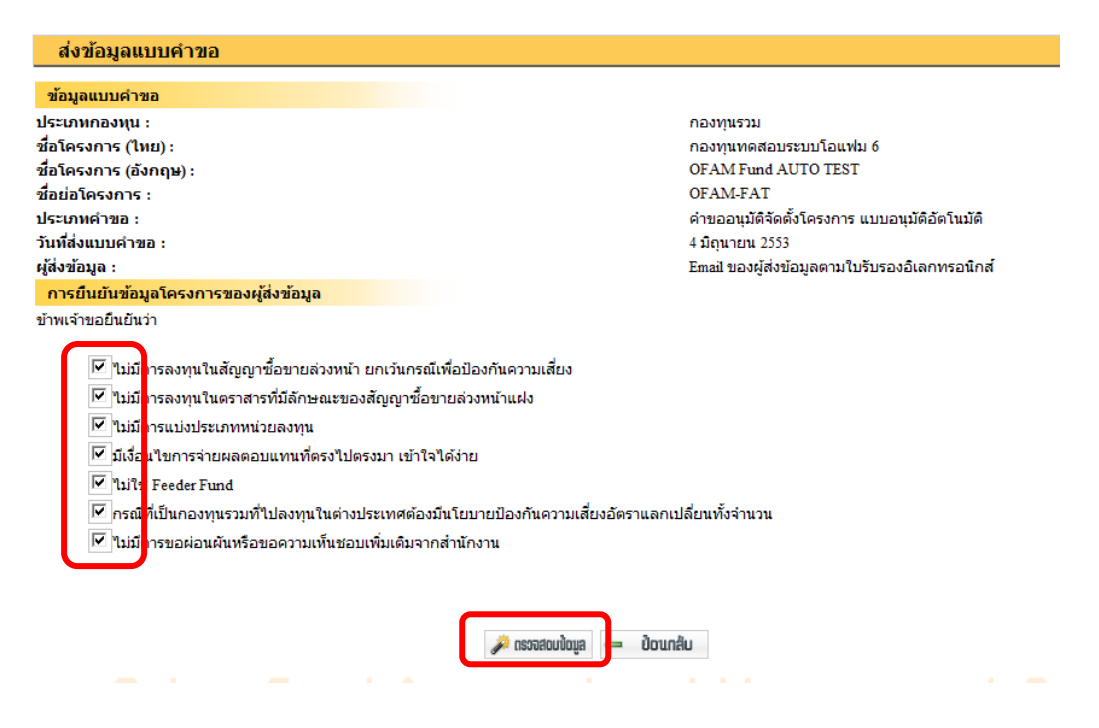

3.4. หากไม่พบข้อผิดพลาดใด ระบบจะแสดงข้อกวามว่า 'ข้อมูลผ่านการตรวจสอบขั้นต้น' ดังรูป ด้านล่าง ให้ท่านแนบไฟล์ร่างหนังสือชี้ชวน และ ร่างสัญญาแต่งตั้งผู้ดูแลผลประโยชน์ โดยคลิกที่ ปุ่ม Browse จากนั้นให้กลิกที่ **เอ สมในเล** 

| ២ มีเงือนไขการจ่ายผลตอบแทนที่ตรงไปตรงมา เข้    | ข้าใจได้ง่าย  |               |                   |                |       |
|------------------------------------------------|---------------|---------------|-------------------|----------------|-------|
| 🔽 ไม่ใช่ Feeder Fund                           |               |               |                   |                |       |
| 🗹 กรณีที่เป็นกองทุนรวมที่ไปลงทุนในต่างประเทศต่ | ต้องมีนโยบาย  | ป้องกันความเส | ี่ยงอัตราแลกเปลี่ | ี่ยนทั้งจ่านวน |       |
| 🗹 ไม่มีการขอผ่อนผันหรือขอความเห็นชอบเพิ่มเติม  | มจากส่านักงาน | L .           |                   |                |       |
|                                                |               |               |                   |                |       |
| ผลการตรวจสอบข้อมูลโครงการ                      |               |               |                   |                |       |
| ข้อมูลผ่านการตรวจสอบขั้นต้น                    |               |               |                   |                |       |
|                                                |               |               |                   |                |       |
| ข้อมูลที่ต้องการส่ง                            |               |               |                   |                |       |
| แบบคำขออนุมัติจัดตั้งโครงการ                   |               |               |                   | _              |       |
| ร่างหนังสือชี้ชวน                              |               |               |                   | В              | rowse |
| ร่างสัญญาแต่งตั้งผู้ดูแลผลประโยชน์             |               |               |                   | В              | rowse |
|                                                |               |               |                   |                |       |
|                                                |               | ᆶ ສ່ວນ້ອນູລ   | 👄 ປ້ອນກສັບ        | I              |       |

3.5. การส่งคำขอจัดตั้งโครงการแบบอัตโนมัติ จำเป็นต้องลงลายมือชื่อดิจิทัลก่อนส่งข้อมูล ขั้นตอน จากนี้ไปจะเป็นขั้นตอนของการลงลายมือชื่อดิจิทัล โดยระบบจะแสดงหน้าต่าง Security Alert ดังรูป ให้ตอบ "Yes"

| Securi                  | ity Alert                                                                                                    |
|-------------------------|----------------------------------------------------------------------------------------------------|
| This<br>WA<br>acc<br>Do | s Web site needs access to digital certificates on this computer.<br>ARNING: By allowing access to your certificates, this Web site will also gain<br>sess to any personal information that are stored in your certificates.<br>you want this Web site to gain access to the certificates on this computer now? |
|                         | <u>Yes</u> <u>N</u> o                                                                                                    |

3.6. จากนั้นระบบจะแสดงหน้าต่างให้เลือกใบรับรองอิเล็กทรอนิกส์ ดังรูป ให้ท่านเลือกใบรับรอง
 อิเล็กทรอนิกส์ของท่าน และคลิก OK

| Select Certificate |                |             |          |           |             |
|--------------------|----------------|-------------|----------|-----------|-------------|
| Select the cer     | tificate you w | ant to use. |          |           |             |
|                    |                |             |          |           |             |
| Issuedito          | Issued by      | intende     | Friendly | Сорнасти  | Location    |
| 🕮 PHAN             | SEC Cer        | Secure E    | None     | 24/9/2552 | Not avail   |
|                    | 300.0810       | JOON'S C    | Not 15   | 2012002   | NOU DYOR    |
| E PHAN             | SEC Cer        | Secure E    | None     | 29/8/2552 | Not avail   |
| ETEST              | SEC Cer        | Secure E    | None     | 21/10/2   | Not avail   |
| E PHAN             | SEC Cer        | Secure E    | None     | 18/9/2552 | Not avail   |
| THON               | SEC Cer        | Secure E    | None     | 29 8 2552 | Not avail   |
| <                  |                |             |          |           | >           |
|                    |                | ОК          | Cancel   | View      | Certificate |

3.7. หลังจากนั้นจะมีหน้าต่างของ Internet Explorer แสดงขึ้นมา ให้ตอบ "Yes"

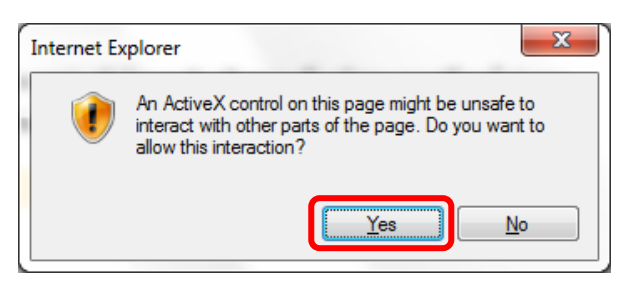

3.8. ระบบจะแสดงรายละเอียดการลงลายมือชื่อขึ้นมา ให้ตอบ "OK"

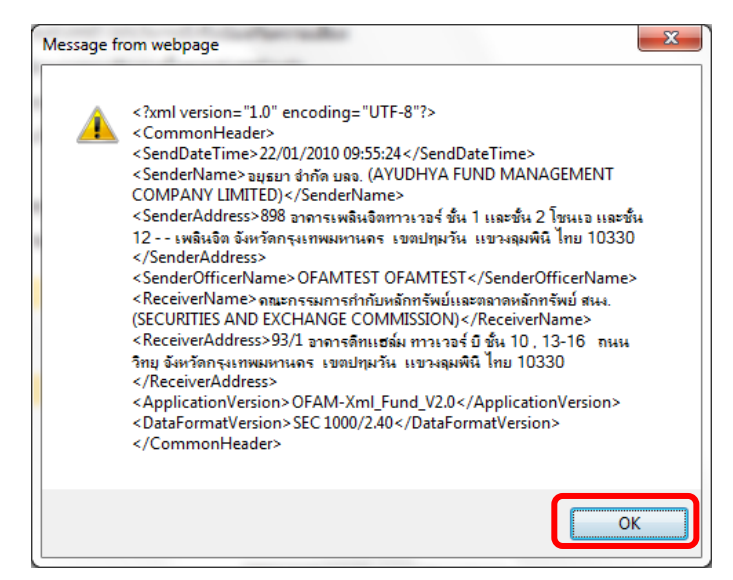

- 3.9. จากนั้น ระบบจะแสดงหน้าต่างสอบถามรหัสผ่านของใบรับรองอิเล็กทรอนิกส์ ให้ผู้ใช้งานกรอก รหัสผ่านของใบรับรองอิเล็กทรอนิกส์ให้ถูกต้อง อย่างไรก็ดี ในการส่งคำขอแบบ Auto Approve จำเป็นต้องถงถายมือกำกับเอกสาร 3 ฉบับ (เอกสารโครงการและเอกสารแนบ) ดังนั้น ระบบจะ ย้อนกลับไปที่ขั้นตอน 3.6 เพื่อให้ท่านเลือกใบรับรองอีกครั้ง จนกว่าจะถงถายมือชื่อกำกับเอกสาร ครบทุกฉบับ
- 3.10. ถ้าไม่มีข้อผิดพลาดใด ๆ เกิดขึ้นในการลงลายมือชื่อ ระบบจะแสดงข้อความว่า "สำนักงานได้รับ ข้อมูลอิเล็กทรอนิกส์ซึ่งเป็นไปตามข้อกำหนดทางเทคนิกแล้ว" ดังรูป ให้ท่านคลิกที่ปุ่ม
   โตขึ้นเป็นอิกที่ เพื่อพิมพ์ใบแจ้งก่าธรรมเนียม

| ข่อ |                             | สำนักงานได้รับข้อมูลอิเล็กทรอนิกส์ ซึ่งเป็นไปตามข้อกำหนดทางเทคนิคแล้ว ดังนี้ |
|-----|-----------------------------|------------------------------------------------------------------------------|
| ลแา | ชื่อเอกสาร                  | แบบคำขออนุมัติจัดตั้งโครงการ                                                 |
| ทกะ | ผลการตรวจสอบ                | ผ่านการตรวจสอบ                                                               |
| งก  | รหัสอ้างอิง                 | OFAM-20100604-61005                                                          |
| งก  | เวลาที่รับข้อมูล            | 4/06/2553 11:34:25                                                           |
| as  | รายละเอียด                  | Your submitted document passed digital signature verification process.       |
| ก่า |                             |                                                                              |
|     | ชื่อเอกสาร                  | ร่างหนังสือชีชวน                                                             |
| a   | ผลการตรวจสอบ                | ผ่านการตรวจสอบ                                                               |
| ε   | รหัสอ้างอิง                 | OFAM-20100604-23385                                                          |
| a   | เวลาที่รับข้อมูล            | 4/06/2553 11:34:26                                                           |
|     | รายละเอียด                  | Your submitted document passed digital signature verification process.       |
|     | สื่อเออสอร                  | ต่องชั้นเกิดแก่งนี้มู่ในและแรงไซเว็บเหน้                                     |
| -   | บอเอกสาร                    | ร เวลเซิเมิ แต่งคงที่ดีแต่หลาวร เกิมท                                        |
|     | พลการตรวจลอบ<br>สมัสว้างวิง | OF A M. 20100604 30366                                                       |
|     | เวลาที่รับข้อมล             | 4/06/2553 11:34:27                                                           |
|     | รายละเอียด                  | Your submitted document passed digital signature verification process.       |
| Ľ   |                             | 1 0 0 1                                                                      |
| M   |                             |                                                                              |
|     |                             | ขั้นตอนต่อไปท่านต้องพิมพ์ใบแจ้งหนี้ เพื่อประกอบการชำระค่าธรรมเนียม           |
|     |                             | หรือคลิก 'ตกรง เพอจบการดาเนิการและพิมพ์ใบแจ้งหนีภายหลัง                      |
| รต  |                             | 🕼 ພັນພົບແຈ້ວສານ                                                              |
|     |                             |                                                                              |

| พิมพ์ใบแจ้งหนึ้             |                                                                                                    |
|-----------------------------|----------------------------------------------------------------------------------------------------|
| ข้อมูลรายการ                |                                                                                                    |
| ประเภทกองทุน :              |                                                                                                    |
| ชื่อโครงการ (ไทย) :         | กองทุนทดสอบระบบโอแฟม 6                                                                                       |
| ชื่อโครงการ (อังกฤษ) :      | OFAM Fund AUTO TEST                                                                                          |
| ชื่อย่อโครงการ :            | OFAM-FAT                                                                                                    |
| ประเภทคำขอ :                | คำขออนุมัติจัดตั้งโครงการ แบบอนุมัติอัตโนมัติ                                                                |
| ครั้งที่ :                  | 1                                                                                                    |
| ข้อมูลที่จะแสดงในใบแจ้งหนี้ |                                                                                                    |
| ชื่อ :                      | สำนักงานคณะกรรมการกำกับหลักทรัพย์และตลาดหลักทรัพย์                                                           |
| ที่อยู่ :                   | 93/1 อาคารดีทแฮล์ม ทาวเวอร์ บี ขึ้น 10 , 13–16 ถนนวิทยุ<br>แขวงลุมพินี เขตปทุมวัน จังหวัดกรุงเทพมหานคร 10330 |
| เบอร์โทรศัพท์ :             | 0-2252-3223                                                                                                  |
|                             | 🎯 ພັນພິພາຕ້ວກນີ້ 👄 ປ້ອນກຄີບ                                                                                  |

3.12. เมื่อกลับมายังหน้าหลักกองทุนรวม โครงการที่ส่งข้อมูลแล้วจะเปลี่ยนสถานะเป็น "อยู่ในระหว่าง พิจารณา" ท่านสามารถเรียกดูเอกสารร่างหนังสือชี้ชวน และร่างสัญญาผู้ดูแลฯ ที่ส่งพร้อมกับคำ ขอจัดตั้งโครงการได้

| OFAM-FT6 กองทุนทดสอบระบบโอแฟม ( | กองทุนแบบอนุมัติ<br>ລັຫງົນນັຫຼື | อยู่ในระหว่างพิจารณา | Q |  | ร่างหนังสือชี้ชวน<br>ร่างสักเกเาผ้ดแล |  |  |
|---------------------------------|---------------------------------|----------------------|---|--|---------------------------------------|--|--|
|---------------------------------|---------------------------------|----------------------|---|--|---------------------------------------|--|--|

<u>หมายเหตุ</u>: หลังจากท่านส่งคำขอแล้ว ท่านจะไม่สามารถแก้ไขคำขอได้ หากจำเป็นต้องแก้ไข โปรด ติดต่อเจ้าหน้าที่สำนักงานเพื่อปลดล็อกให้สามารถแก้ไขกำขอได้ 3.13. ภายหลังจากที่สำนักงานได้รับเอกสารผ่านระบบ OFAM และได้รับค่าธรรมเนียมแล้ว ระบบจะ ส่งเมลแจ้งผลการรับข้อมูล ดังรูปด้านล่าง ซึ่งหากไม่พบข้อผิดพลาดใด ผลการรับข้อมูลจะต้อง เป็น 'สำนักงานได้รับเอกสารครบถ้วนแล้ว' เท่านั้น

| เรียน บริษัทหลักทรัพย์จัดการกองทุนเอบีซี จำกัด |                                                            |  |  |  |  |
|------------------------------------------------|------------------------------------------------------------|--|--|--|--|
|                                                |                                                            |  |  |  |  |
| 0 4 N 24                                       |                                                            |  |  |  |  |
| สานกงานเดรบเอกสาร                              | อเสบมวอหมุของเกิน เกิด เหิดอม เม่นอม เข้ามีหมายแต่ วิชงที่ |  |  |  |  |
| ประเภทคำขอ:                                    | คำขออนุมัติจัดตั้งกองทุนรวมแบบ Auto Approve                |  |  |  |  |
| ชื่อกองทุนรวม:                                 | กองทุนทคสอบระบบโอแฟม 6                                     |  |  |  |  |
| ชื่อย่อกองทุนรวม:                              | OFAM-FT6                                                   |  |  |  |  |
| วันที่ยื่นคำขอ:                                | 10/06/2553 13:02:04                                        |  |  |  |  |
| ผู้ส่งคำขอ:                                    | somchai@abc.co.th                                          |  |  |  |  |
| วัน-เวลาที่รับข้อมูล:                          | 10/06/2553 13:02:08                                        |  |  |  |  |
| รหัสอ้างอิง:                                   | OFAM-20091127-27412                                        |  |  |  |  |
| ผลการรับข้อมูล:                                | สำนักงานได้รับเอกสารครบถ้วนแล้ว                            |  |  |  |  |

# นอกจากนี้ สถานะคำขอในระบบ OFAM จะเปลี่ยนเป็น 'อนุมัติ' ดังรูป

| ขออนุมัติจัดตั้งโครงการใหม่                                |                                         |           |          |       |                   |                  |               |                 |               |
|------------------------------------------------------------|-----------------------------------------|-----------|----------|-------|-------------------|------------------|---------------|-----------------|---------------|
| โครงการที่สำนักงานอนุมัติแล้ว โครงการที่อยู่ระหว่างจัดตั้ง |                                         |           |          |       |                   |                  |               |                 |               |
| ชื่อย่อ                                                    | ชื่อกองทุน                              | สถานะ     | ดูข้อมูล | พิมพ์ | ข้อมูล<br>อนุมัติ | แก้ไข<br>โครงการ | จด<br>ทะเบียน | เลิก<br>โครงการ | ชำระ<br>บัญชี |
| AYFGOV19M                                                  | กองทุนเปิดอยุธยาพันธบัตรรัฐบาล 19M      | จดทะเบียน | ٩,       |       |                   | Ø                | <b></b>       | ٢               |               |
| AYFGOV19MAUTO                                              | กองทุนเปิดอยุธยาพันธบัตรรัฐบาล 19M AUTO | ວນຸມັຕິ   | Q        |       |                   | Ø                | <b>N</b>      | ٢               |               |
| OFAM-FT6                                                   | กองทุนทดสอบระบบโอแฟม 6                  | อนุมัติ   | ) 🔍      |       |                   | Ø                | <b></b>       | ٢               |               |
| OFAMAUTO                                                   | กองทุนทดสอบอัตโนมัติ                    | อนุมัติ   | ۹,       | ۵     |                   | Ø                | <b>N</b>      | ٢               |               |